## Tutorial:

# Adding Android SDK's and creating Android Virtual Devices (AVDs) in Science 256

CS71: Software Engineering: Mobile Development

Adam Aviv

## Start by opening a terminal and navigating to /opt/eclipse-cs71/android-sdks

| [d218:/opt/ecl | ipse-cs71/andro | oid–sdks] aaviv1% | ls                  |       |
|----------------|-----------------|-------------------|---------------------|-------|
| add-ons        | extras          | platforms         | system-images       | tools |
| docs           | platform-too    | lso samples Snag  | <u>it temphware</u> |       |
| [d218:/opt/ecl | ipse-cs71/andro | oid–sdks] aaviv1% | pwd                 |       |
| /opt/eclipse_c | s71/android–sd  | Spagit 11 Makes   |                     |       |
| [d218:/opt/ecl | ipse-cs71/andro | oid–sdks] aaviv1% | ./tools/android     |       |

## Execute /tools/android

The Android SDK manager will pop up. From here, you can select new SDKs to install,, and then install them by selecting "install packages"

| 00        | •                |                   | Android S | DK Manager                    |                |                               |            |
|-----------|------------------|-------------------|-----------|-------------------------------|----------------|-------------------------------|------------|
| SDK Path: | /opt/eclipse-cs  | 71/android-sdks   |           |                               |                |                               |            |
| Packages  |                  |                   |           |                               |                |                               |            |
| 🛑 👘 Ni    | ame              |                   |           | API                           | Rev.           | Status                        |            |
|           | Tools            |                   |           |                               |                |                               | 0          |
|           | X Android SDK    | Tools             |           |                               | 21             | 🕹 Update available: rev. 21.0 |            |
|           | 🙀 Android SDK    | Platform-tools    |           |                               | 16             | 🕹 Update available: rev. 16.0 |            |
|           | Android 4.2 (AP  | 기 17)             |           |                               |                |                               |            |
|           | 🔛 Documentati    | on for Android SI | ж         | 17                            | 1              | 🞒 Installed                   |            |
|           | 🟺 SDK Platform   | 1                 |           | 17                            | 1              | installed 🥭                   | U          |
|           | Samples for S    | SDK               |           | 17                            | 1              | 🎒 Installed                   |            |
|           | 🛉 ARM EABI v7a   | a System Image    |           | 17                            | 1              | 🎒 Installed                   |            |
|           | 🟺 MIPS System    | Image             |           | 17                            | 1              | 🕹 Not installed               |            |
|           | 🙀 Google APIs    |                   |           | 17                            | 1              | 🎒 Installed                   |            |
|           | Sources for A    | Android SDK       |           | 17                            | 1              | 🕹 Not installed               |            |
|           | Android 4.1.2 (/ | API 16)           |           |                               |                |                               |            |
|           | Android 4.0.3 (/ | API 15)           |           |                               |                |                               |            |
| 😑 🕨 📴     | Android 4.0 (AP  | 기 14)             |           |                               |                |                               | 4          |
| 📃 🕨 📴     | Android 3.2 (AP  | 기 13)             |           |                               |                |                               | 1          |
|           | A                | 1.1.2\            |           |                               |                |                               |            |
| Show:     | Updates/New      | Minstalled        | Obsolete  | Select <u>New</u> or <u>U</u> | <u>Jpdates</u> | Install packages              | $\bigcirc$ |
| Sort by:  | • API level      | O Repository      | 1         | Deselect All                  |                | Delete packages               | 0          |
| Done log  | ding packages    |                   |           |                               |                |                               |            |

#### To add an Android Virtual Device (AVD), navigate the menu to Tools-> Manage AVDs and the AVD Manager will appear

| Ś. | Android SDK Manager | Packages | Tools |                      |
|----|---------------------|----------|-------|----------------------|
|    |                     |          | Mana  | ige AVDs             |
|    | 000                 | _        | Mana  | ge Add-on Sites      |
|    |                     |          |       | An durated CDV/ Mary |

|                  |               | Android Vir     | tual Devices    | Device Definit   | ions    |         |
|------------------|---------------|-----------------|-----------------|------------------|---------|---------|
| List of existing | Android Virtu | al Devices loca | ted at /Users/a | aviv1/.android/a | vd      |         |
| AVD Name         | Target Na     | ıme             | Platform        | API Level        | CPU/ABI | New     |
|                  | No AVD        | available       |                 |                  |         |         |
|                  |               |                 |                 |                  |         | Edit    |
|                  |               |                 |                 |                  |         | Delete  |
|                  |               |                 |                 |                  |         | Repair  |
|                  |               |                 |                 |                  |         | Details |
|                  |               |                 |                 |                  |         | Start   |
|                  |               |                 |                 |                  |         |         |
|                  |               |                 |                 |                  |         |         |
|                  |               |                 |                 |                  |         |         |
|                  |               |                 |                 |                  |         |         |
|                  |               |                 |                 |                  |         |         |
|                  |               |                 |                 |                  |         |         |
|                  |               |                 |                 |                  |         |         |
|                  |               |                 |                 |                  |         | Refrech |

### Instead of hitting "new", select "Device Definitions" where you can create AVD that match real devices, such as the Nexus 7

| )evi | ce                                                                                |   | New Device |
|------|-----------------------------------------------------------------------------------|---|------------|
|      | Nexus S by Google<br>Screen: 4.0", 480 × 800, Normal hdpi<br>RAM: 343 MiB         |   | Clone      |
|      | Nexus One by Google<br>Screen: 3.7", 480 × 720, Normal hdpi<br>RAM: 512 MiB       | U | Create AVD |
|      | Nexus 7 by Google<br>Screen: 7.3", 800 × 1280, Large tvdpi<br>RAM: 1024 MiB       |   | Create AVD |
|      | Galaxy Nexus by Google<br>Screen: 4.7", 720 × 1280, Normal xhdpi<br>RAM: 1024 MiB |   |            |
|      | 10.1" WXGA (Tablet)<br>Screen: 10.1", 1280 × 800, X-Large mdpi<br>RAM: 512 MiB    |   |            |
|      | 7.0" WSVGA (Tablet)<br>Screen: 7.0", 1024 × 600, Large mdpi<br>RAM: 512 MiB       | 4 | Pafrash    |

# The 5.1" WVGA device most closely matches the Samsung Player provided for your projects

| Dev |                                                                             |          | New Device |
|-----|-----------------------------------------------------------------------------|----------|------------|
|     | Screen: 10.1", 1280 × 800, X-Large mdpi<br>RAM: 512 MiB                     |          | Clone      |
|     | 7.0" WSVGA (Tablet)<br>Screen: 7.0", 1024 × 600, Large mdpi<br>RAM: 512 MiB | n        | Delete     |
|     | 5.4" FWVGA<br>Screen: 5.4", 480 × 854, Large mdpi<br>RAM: 512 MiB           |          | Create AVD |
|     | 5.1" WVGA<br>Screen: 5.1", 480 × 800, Large mdpi<br>RAM: 512 MiB            |          |            |
|     | 4.7" WXGA<br>Screen: 4.7", 1280 × 720, Normal xhdpi<br>RAM: 512 MiB         |          |            |
|     | 4.65" 720p<br>Screen: 4.7", 720 × 1280, Normal xhdpi<br>RAM: 1024 MiB       | <b>A</b> | Defrech    |

| 00                 | Create new Android Virtual Device (AVD) |
|--------------------|-----------------------------------------|
| AVD Name:          | Android-10                              |
| Device:            | 5.1" WVGA (480 × 800: mdpi)             |
| Target:            | Android 2.3.3 – API Level 10            |
| CPU/ABI:           | ARM (armeabi)                           |
| Keyboard:          | 🗹 Hardware keyboard present             |
| Skin:              | 🗹 Display a skin with hardware controls |
| Front Camera:      | None 🛓                                  |
| Back Camera:       | None                                    |
| Memory Options:    | RAM: 512 VM Heap: 16                    |
| Internal Storage:  | 200 MiB 🗘                               |
| SD Card:           |                                         |
|                    |                                         |
|                    | O File:                                 |
| Emulation Options: | Snapshot Use Host GPU                   |
| Override the exist | ting AVD with the same name             |
|                    |                                         |
|                    |                                         |
|                    | Cancel OK                               |

Once you've choose your device definition, click "Create AVD" and the following menu will apear. Give your AVD a reasonal name, like "Android-10" for AVD with API level 10 installed

## You're new AVD will now appear in the AVD list, where you can start it up, or edit it as you see fit

| 00                  |             | And             | droid Virtual Dev  | vice Manager        |               |         |
|---------------------|-------------|-----------------|--------------------|---------------------|---------------|---------|
|                     |             | Android V       | irtual Devices     | Device Definiti     | ions          |         |
| List of existing An | droid Virtu | al Devices lo   | cated at /Users/a  | aviv1/.android/a    | vd            |         |
| AVD Name            | Target Na   | ıme             | Platform           | API Level           | CPU/ABI       | New     |
| Android-10          | Android     | 2.3.3           | 2.3.3              | 10                  | ARM (armeabi) |         |
|                     |             |                 |                    |                     |               | Edit    |
|                     |             |                 |                    |                     |               | Delete  |
|                     |             |                 |                    |                     |               | Repair  |
|                     |             |                 |                    |                     |               | Details |
|                     |             |                 |                    |                     |               |         |
|                     |             |                 |                    |                     |               | Start   |
|                     |             |                 |                    |                     |               |         |
|                     |             |                 |                    |                     |               |         |
|                     |             |                 |                    |                     |               |         |
|                     |             |                 |                    |                     |               |         |
|                     |             |                 |                    |                     |               |         |
|                     |             |                 |                    |                     |               |         |
|                     |             |                 |                    |                     |               | Refresh |
| A valid Androi      | d Virtual D | evice. 😡 A      | repairable Androi  | d Virtual Device.   |               |         |
| X An Android Vi     | tual Devic  | e that failed t | o load. Click 'Det | ails' to see the er | ror.          |         |
|                     | cau berie   | e that failed t | o loudi chek Det   | and to see the er   |               |         |

If you want to port your AVD to another computer, the AVD's information lives in your home directory under ~/.android/avd

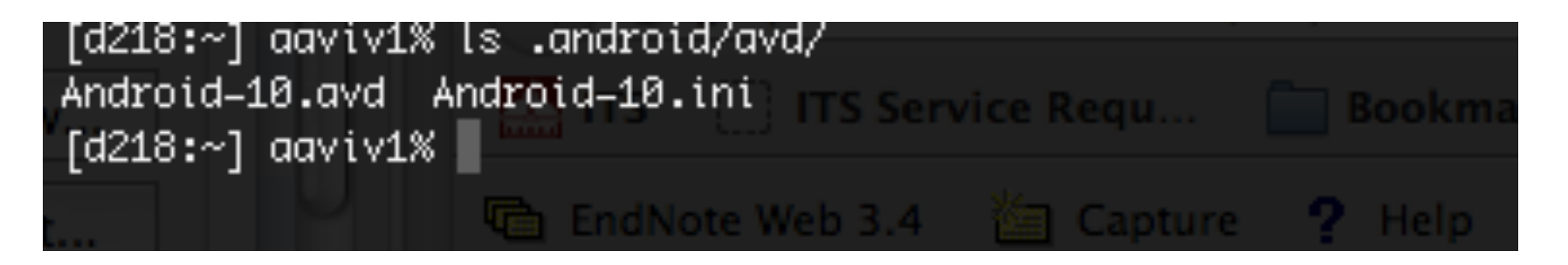

You can copy the .avd and .ini file to another computer and place it in your home directory in the same spot